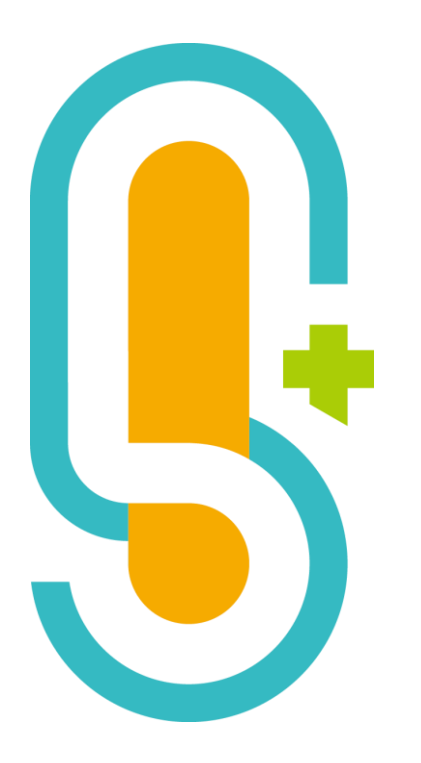

# 全國中小學科學展覽 線上報名說明

國立臺灣科學教育館 張譯元

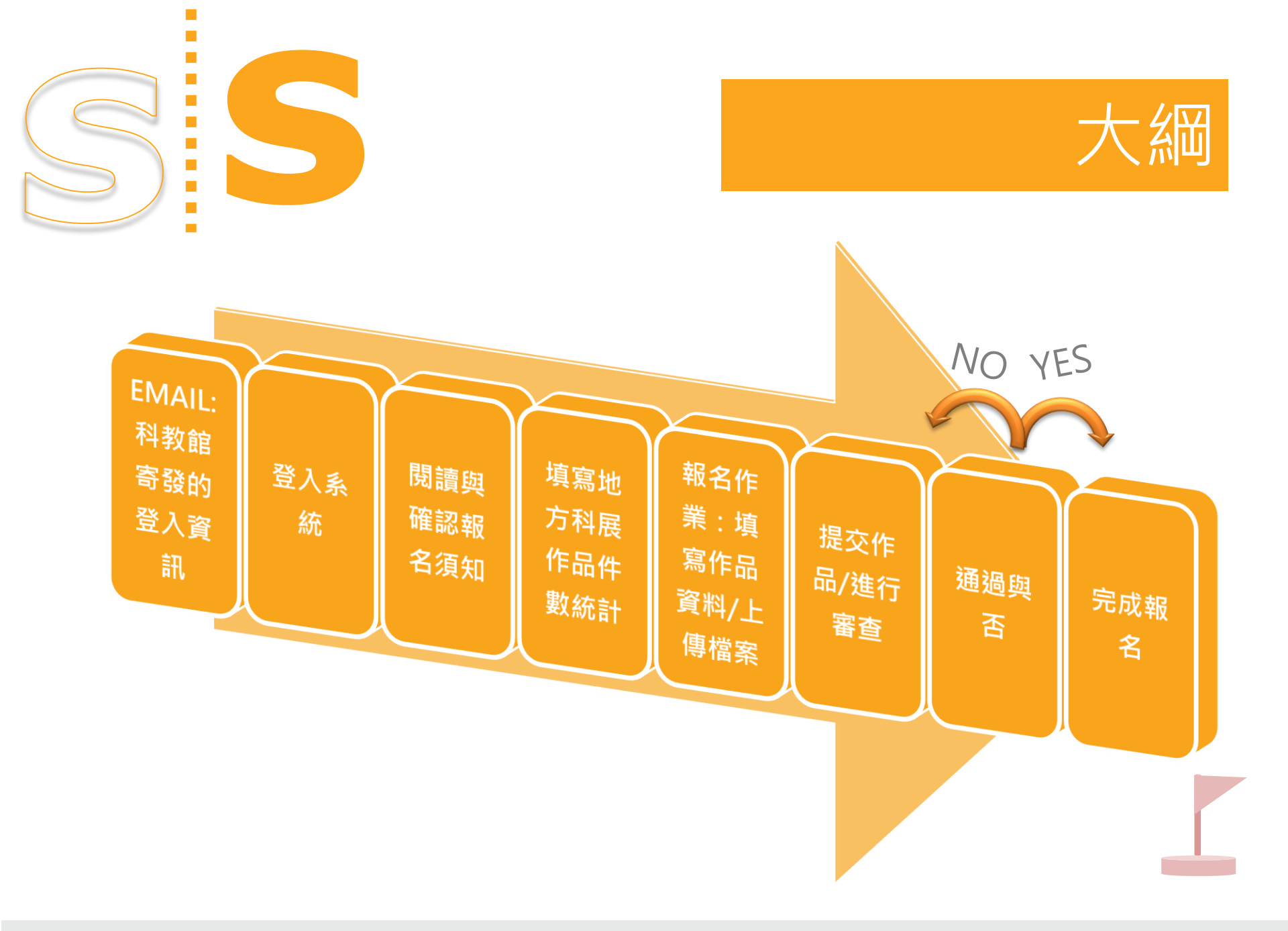

| 報名者登入 |       |               |  |
|-------|-------|---------------|--|
| 每年度報名 | 時間依公告 | 時程為主・         |  |
|       | 顿號    | Type account  |  |
|       | 室碼    | Type password |  |
|       |       | ◎盘入           |  |

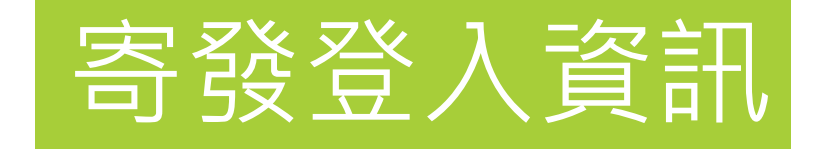

電子郵件通知內容

- ▲報名登入頁網址
- ▲登入帳號與預設密碼

## 登入系統-報名主畫面

| ▲ 科展資訊管理系統     | ): 中小科展報名 (ns                                  | sf_signup)                                                   | � Hello, 23 (23) ▼ |  |  |  |  |  |  |
|----------------|------------------------------------------------|--------------------------------------------------------------|--------------------|--|--|--|--|--|--|
| 全國中小學科展管理      | 首頁 / 全國中                                       | 小學科展管理 / 報名主畫面                                               |                    |  |  |  |  |  |  |
| 展開             |                                                | 面                                                            |                    |  |  |  |  |  |  |
| □ 線上報名 ■ 報名主畫面 | ↑ 回上層                                          | ■ 相關報表                                                       |                    |  |  |  |  |  |  |
| ■ 填寫地方科展作品     | 報名資訊                                           | 報名資訊                                                         |                    |  |  |  |  |  |  |
| □ 報名作業         | 屆次                                             | 第61屆中小學科學展覽會                                                 |                    |  |  |  |  |  |  |
| ● 查詢學校資料       | 開放報名時間                                         | 開放報名時間 2021-6-11~2021-6-21                                   |                    |  |  |  |  |  |  |
| □ 把夕提作工皿       | 修正作品最後提<br>交日                                  | 2021-06-27                                                   |                    |  |  |  |  |  |  |
|                | 年級條件                                           | 小四~小六                                                        |                    |  |  |  |  |  |  |
|                |                                                | <ul> <li>■ ~ ■二</li> <li>高一 ~ 高三</li> <li>職一 ~ 職三</li> </ul> |                    |  |  |  |  |  |  |
|                | * 請先閱讀 <u>報名</u><br><u>須知</u>                  | 中小科展報名須知 3 尚末閱讀                                              |                    |  |  |  |  |  |  |
|                | * 請填寫 <u>地方科</u><br><u>展作品件數統計</u><br><u>表</u> | 填寫地方科展作品件數統計表 3 尚末填寫                                         |                    |  |  |  |  |  |  |
|                | 前往報名作業                                         | 報名作業                                                         |                    |  |  |  |  |  |  |
|                | 可報名件數                                          | 國中小: 22 高中職: 23                                              |                    |  |  |  |  |  |  |
|                | 目前件數                                           | 國中小: 0 高中職: 0                                                |                    |  |  |  |  |  |  |

## 登入系統-報名主畫面

| ▲科展資訊管理系統      | <b>分:</b> 中小科展報名 (n                     | sf_signup)           | � Hello, 23 (23) ▼ |
|----------------|-----------------------------------------|----------------------|--------------------|
| 全國中小學科展管理      | 首頁 / 全國中                                | 小學科展管理 / 報名主畫面       |                    |
| 展開             | ■ 報名主書                                  |                      |                    |
| □ 線上報名 ■ 報名主畫面 | ↑ 回上層                                   | □ 相關報表               |                    |
| 這 填寫地方科展作品     | 報名資訊                                    |                      |                    |
| ■ 報名作業         | 屆次                                      | 第61屆中小學科學展覽會         |                    |
| ● 查詢學校資料       | 開放報名時間                                  | 2021-6-11~2021-6-21  |                    |
| □ 起夕湿佐千皿       | 修正作品最後提<br>交日                           | 2021-06-27           |                    |
|                | 年級條件                                    | 小四~小六<br>爾一~爾三       |                    |
|                |                                         | 高一 ~ 高三<br>職一 ~ 職三   |                    |
|                | * 請先閱讀 <u>報名</u><br><u>須知</u>           | 中小科展報名須知 3 尚未閱讀      |                    |
|                | * 請填寫 <u>地方科</u><br><u>展作品件數統計</u><br>実 | 填寫地方科展作品件數統計表 3 尚未填寫 |                    |
|                | 前往報名作業                                  | 報名作業                 |                    |
|                | 可報名件數                                   | 國中小: 22 高中職: 23      |                    |
|                | 目前件數                                    | 國中小: 0 高中職: 0        |                    |

## 閱讀與確認報名須知

| 中小科展報名須知                      | 中小科展報名須知                                 |  |  |  |  |  |  |  |  |
|-------------------------------|------------------------------------------|--|--|--|--|--|--|--|--|
| ■ 報名主畫面                       |                                          |  |  |  |  |  |  |  |  |
| ↑ 回上層 目相關報表                   |                                          |  |  |  |  |  |  |  |  |
| 報名資訊                          |                                          |  |  |  |  |  |  |  |  |
| 屆次                            | 第61屆中小學科學展覽會                             |  |  |  |  |  |  |  |  |
| 開放報名時間                        | 2021-6-11~2021-6-21                      |  |  |  |  |  |  |  |  |
| 修正作品最後提<br>交日                 | .2021-06-                                |  |  |  |  |  |  |  |  |
| 年級條件                          | 小四 ~ 小六<br>國一 ~ 國三<br>高一 ~ 高三<br>職一 ~ 職三 |  |  |  |  |  |  |  |  |
| * 請先閱讀 <u>報名</u><br><u>須知</u> | 中小科展報名須知 3 已閱讀                           |  |  |  |  |  |  |  |  |

## 填寫地方科展作品件數統計表

| ■ 報名主書                                  | ■ 報名主書面                                  |  |  |  |  |  |  |  |
|-----------------------------------------|------------------------------------------|--|--|--|--|--|--|--|
| ↑ 回上層                                   | ■ 相關報表                                   |  |  |  |  |  |  |  |
| 報名資訊                                    |                                          |  |  |  |  |  |  |  |
| 屆次                                      | 第61屆中小學科學展覽會                             |  |  |  |  |  |  |  |
| 開放報名時間                                  | 2021-6-11~2021-6-21                      |  |  |  |  |  |  |  |
| 修正作品最後提<br>交日                           | 2021-06-                                 |  |  |  |  |  |  |  |
| 年級條件                                    | 小四 ~ 小六<br>國一 ~ 國三<br>高一 ~ 高三<br>職一 ~ 職三 |  |  |  |  |  |  |  |
| * 請先閱請 <u>報名</u><br><u>須知</u>           | 中小科展報名須知 3 已閱讀                           |  |  |  |  |  |  |  |
| * 請填寫 <u>地方科</u><br><u>展作品件數統計</u><br>表 | 填寫地方科展作品件數統計表<br>③ 已填寫                   |  |  |  |  |  |  |  |

## 報名作業 - 批次報名

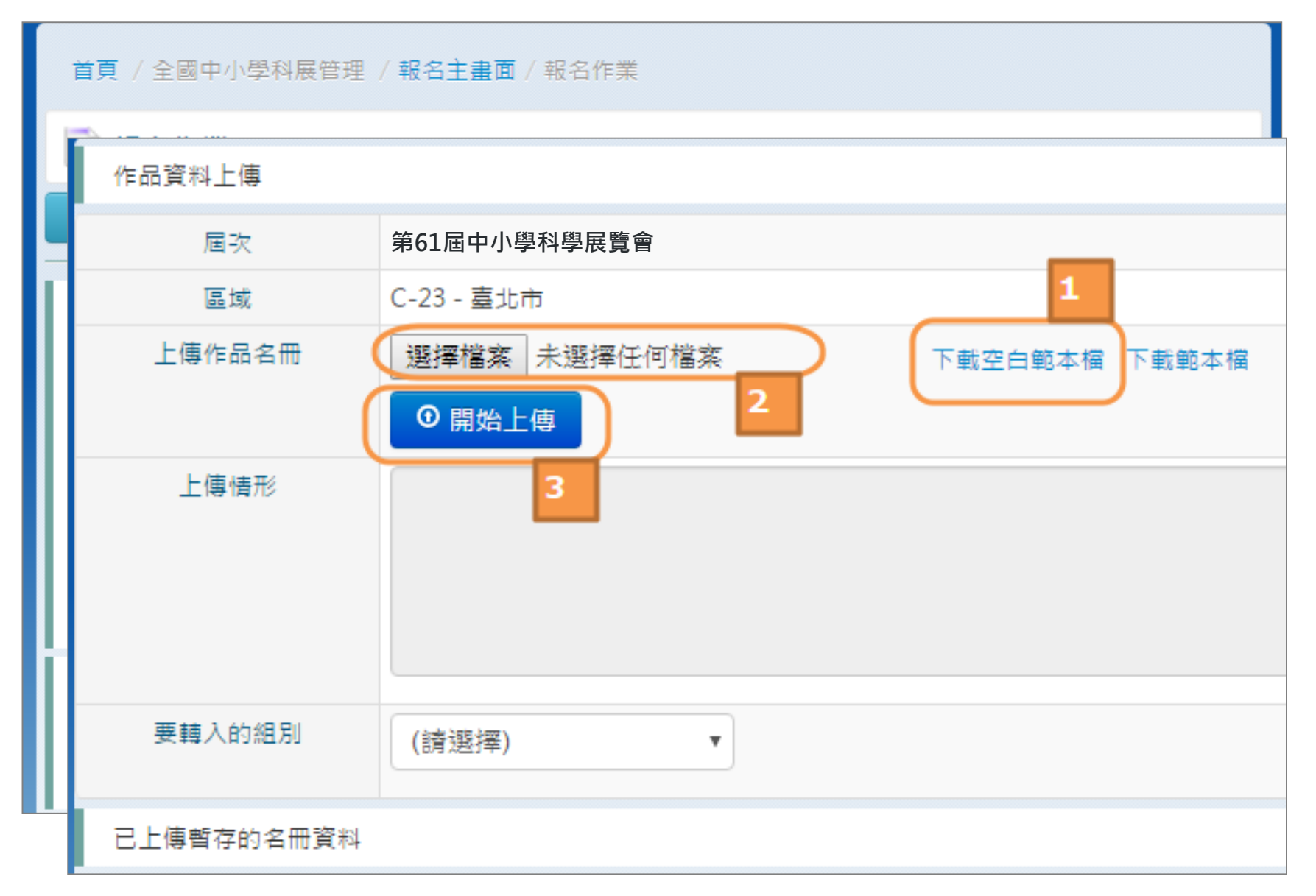

報名作業 - 編輯範本檔

|        | A                           |                     |                     | B                           |                                    |                 | С                                  |                  |                 |                |  |
|--------|-----------------------------|---------------------|---------------------|-----------------------------|------------------------------------|-----------------|------------------------------------|------------------|-----------------|----------------|--|
| 1      | 作品編號<br>(請填數:               | 虎<br>字)             |                     | 組別<br>(請選擇                  | 1 科別<br><u>選擇) (請選擇)</u> (1        |                 |                                    |                  | 作品名稱            |                |  |
| 2<br>3 | 2 1                         |                     |                     | <u>商選择)</u><br>- <u>高級中</u> | (詞<br><u>- 物理與天文學科</u><br>中美王 - 數學 |                 |                                    | 高中物理作品<br>國小數學作品 |                 |                |  |
| 4      | ▶▶ 作品                       | 別表/作                | 08<br>03<br>66 05   | - 國小組<br>- 國中組<br>- 高級中等學校組 |                                    |                 |                                    |                  |                 |                |  |
|        | A                           | В                   |                     |                             |                                    | - E             | F                                  | G                |                 | Н              |  |
| 1      | 作品編號<br>(請選擇)               | 身分<br>(請選擇)         | 姓名                  | 英文姓名                        | 身份)<br>(必填<br>資料)                  | 證號<br>,<br>鍵值用) | 出生日期<br>(西元年/月/日<br>ex.2013/09/12) | 性別<br>(請選擇)      | 年級<br>(學生專)     | <b>月,請選擇</b> ) |  |
| 2      | 1                           | 老師                  | 陳老師                 | Chen                        | A123                               | 123123          | 1960/10/20                         | 男                |                 |                |  |
| 3      | 1                           | 學生                  | 王同學                 | Wang                        | A223                               | 456789          | 2000/01/03                         | 女 C3 - 高-        |                 |                |  |
| 4      | 2                           | 老師                  | 林老師                 | Lin                         | A123                               | 456789          | 1950/06/07                         | 女                |                 |                |  |
| 5      | 2                           | 學生                  | 魏同學                 | Wei                         | B2343                              | 234234          | 2005/07/10                         | 女                | A5 - 小王         | i              |  |
| 6      | <mark>う</mark><br>▶ ▶  (作品) | <u>趙</u> 一<br>列表 作品 | <b>暦日題</b><br>明細 通い | Chan<br>N P                 | B034                               | 22/221          | 12005/07/10                        | <del>+,</del>    | <u> ∆5 7K</u> ∓ | :              |  |

## 作品列表

●作品編號(請從1開始)、組別科別(下拉選擇)、作品名稱、作品摘 作品明細

●作品編號、身分、姓名、英文姓名、身份證號、出生日期、性別、年級、縣市、鄉鎮市區、詳細地址、辦公電話、家用電話、行動電話、 Email、學校代碼、學校類別、服務年資、學歷

## 報名作業 - 學校代碼與類別查詢

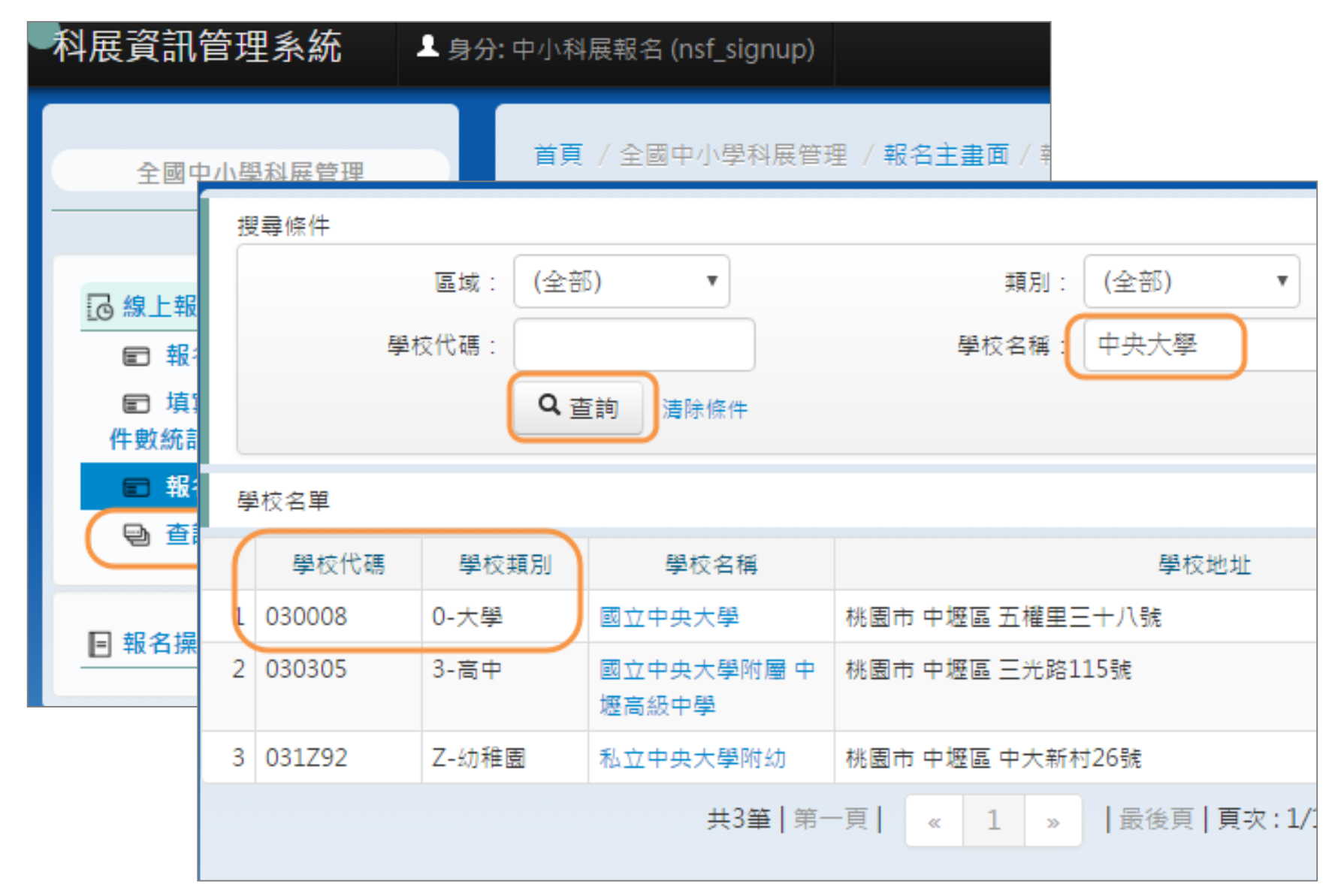

## 報名作業-批次報名(續)

| 作品資料 | 上傳  |              |  |
|------|-----|--------------|--|
| 厄    | l 次 | 第56屆中小學科學展覽會 |  |

#### 報名作品清單

\*提醒您!作品資料新增後,請上傳作品附件 Word, PDF 檔案,上傳完成後才可以提交作品 \*批次報名資料轉入時系統檢測尚未完整,請在資料轉入後編輯並更新作品資料,確保資料無誤後才可以提交作品 \*「個人資料使用同意書、著作權授權同意書(掃描檔、PDF檔)」請上傳至<u>其他附件</u>

#### \*「延續性研究作品說明表及其附件(掃描檔、PDF檔)」請上傳至<u>延續性研究作品說明表及其附件</u>

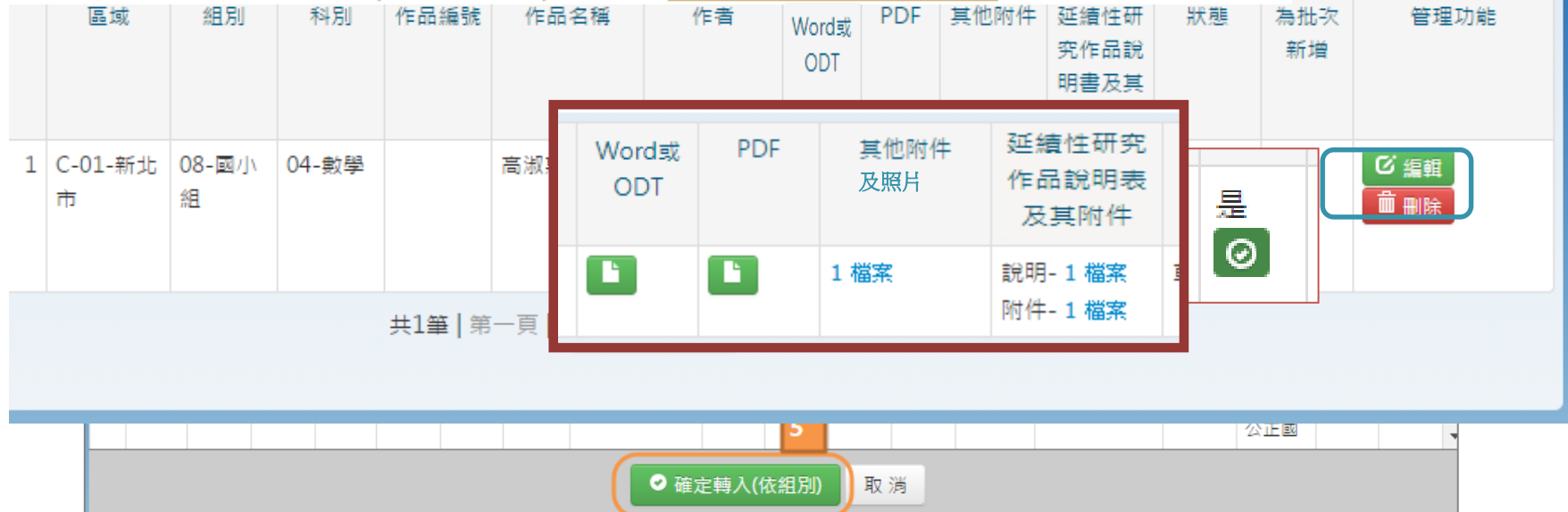

## 提交作品做審查

|                                                                                                    | るためででは「「「「」」では「「」」では、「」」では、「」」」では、「」」では、「」」では、「」」では、「」」では、「」」では、「」」では、「」」では、「」」では、「」」では、「」」では、「」」では、「」」、「」」では、「」」では、「」」では、「」」では、「」」では、「」」では、「」」では、「」」、「」」、「」」、「」」では、「」」、「」」、「」」、「」、」、「」、 |            |           |      |            |              |              |     |                 |                        |               |      |
|----------------------------------------------------------------------------------------------------|----------------------------------------------------------------------------------------------------|------------|-----------|------|------------|--------------|--------------|-----|-----------------|------------------------|---------------|------|
| <b>報名作品清單</b><br>*提醒您!作品資料新增後,請上傳作品附件 <u>Word, PDF</u> 檔案,上傳完成後才可以提交作品<br>*批次報名資料轉入時系統檢測尚未完整,請在資料轉入後編輯並更新作品資料,確保資料無誤後才可以提交作品<br>*「個人資料使用同意書、著作權授權同意書(掃描檔、PDF檔)」請上傳至 <u>其他附件</u><br>*「延續性研究作品說明表及其附件(掃描檔、PDF檔)」請上傳至延續性研究作品說明表及其附件 |                                                                                                    |            |           |      |            |              |              |     |                 |                        |               |      |
|                                                                                                    | 區域                                                                                                    | 組別         | 科別        | 作品編號 | 作品名稱       | 作者           | Word或<br>ODT | PDF | 其他附<br>件<br>及照片 | 延續性研究作<br>品說明書及其<br>附件 | 為批<br>次新<br>増 | 管理功能 |
| 1                                                                                                    | C-23-<br>臺北市                                                                                                    | 08-國<br>小組 | 04-數<br>學 |      | 國小數學<br>作品 | 魏同學 /<br>陳同學 | 已提交          | 已提交 | 已提交             | 已提交                    | 是<br>⊘        | 国檢視  |
|                                                                                                    | 共1筆 第一頁  <mark>《 1 》</mark>  最後頁 頁次:1/1頁 跳至 -1- ▼                                                                                                    |            |           |      |            |              |              |     |                 |                        |               |      |

# 退件說明查詢

|   | 區域            | 組別             | 科別    | 作品編號   | 作品名稱                                               | 作者              | Word | PDF | 其他附件 | 延續性研<br>究作品說<br>明表及其<br>附件 | <u>狀態</u><br>1 | 為批次<br>新増 | 管理功能 |
|---|---------------|----------------|-------|--------|----------------------------------------------------|-----------------|------|-----|------|----------------------------|----------------|-----------|------|
| 1 | A-DA-北基<br>宜區 | 05-高級中<br>等學校組 | 04-數學 | 050407 | The Magic<br>Power of<br>Sequencing<br>Polyominoes | 陳佑昕/陳韋<br>綸/黃奕鈞 |      |     | 3 檔案 | 說明-<br>1 檔案<br>附件-<br>1 檔案 | 待修改            | 是⊘        |      |

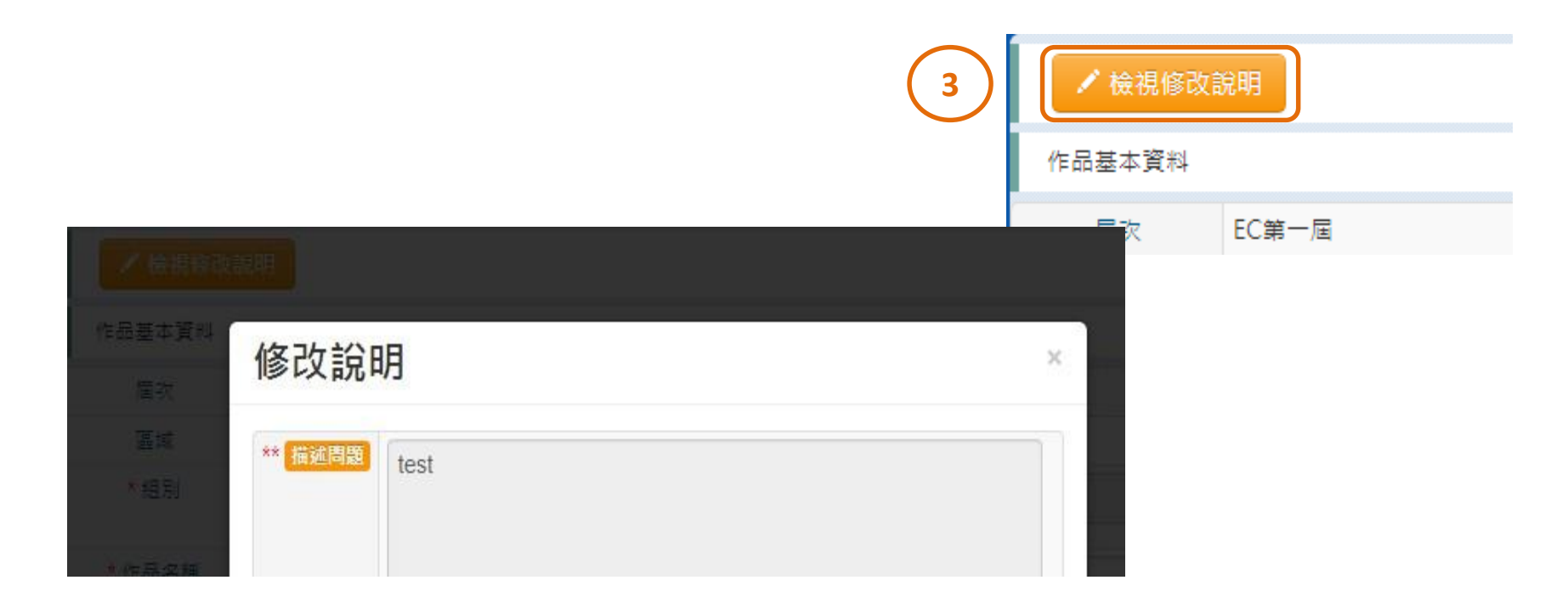

# 報告完畢